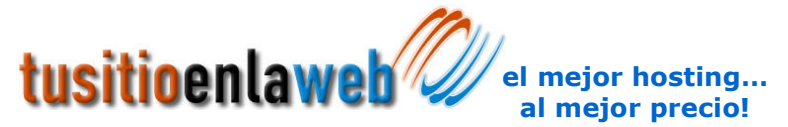

# Manual de Administración de su sitio a través del panel de control cPanel

La administración mediante el panel de control CPanel se hace a través de cualquier navegador con conexión a Internet, donde usted deberá teclear la siguiente dirección, www.su-dominio.com/cpanel, donde su-dominio.com es el dominio que se encuentra hospedado en **Tu Sitio en la WEB** 

A continuación le aparecerá una ventana que le solicitará su nombre de usuario y contraseña que le fueron proporcionados previamente por **Tu Sitio en la WEB**.

Si el nombre de usuario y la contraseña ingresados fueron los correctos, se mostrará un panel de control de administración de su sitio como se muestra en la figura siguiente:

|                                  | Por favor,       | actualice su infor         | macion de conta       | cto aqui.          |                                                                                                    |                                           |
|----------------------------------|------------------|----------------------------|-----------------------|--------------------|----------------------------------------------------------------------------------------------------|-------------------------------------------|
| Informacion Gener                | al de cuenta:    | <u>6</u>                   | 9                     |                    | 6                                                                                                    |                                           |
| Paquete de Hosting               | undefined        |                            |                       |                    |                                                                                                    |                                           |
| Shared Ip Address                | 148.245.113.180  | Correo                     | Webmail               | Cambio             | Dominios                                                                                                    | Addon                                     |
| Subdominios                      | 0 / unlimited    |                            | -                     | Password           | Aparcados                                                                                                    | Dominios                                  |
| Dominios Aparcados               | 0/0              |                            |                       | 100                | 1                                                                                                    | <b>F</b>                                  |
| Addon Dominios                   | 0/0              | The Constant               |                       |                    | And and a second second second second second second second second second second second second second second se | - Connection                              |
| Mysql bases de<br>datos          | 0 / unlimited    | Ftp Gestor                 | Gestor de<br>Ficheros | Disco<br>utilizado | Backup                                                                                                    | Directorios<br>protegidos<br>con Password |
| Disco utilizado                  | 8.67 Megabytes   |                            |                       | D                  |                                                                                                    | <b>1</b>                                  |
| SQL Disco utilizado              | 0.00 Megabytes   |                            | S                     | MysqL              | C:12                                                                                                    |                                           |
| Espacio disponible<br>Disco      | 491.33 Megabytes | Paginas de<br>Error        | Subdominios           | MySQL<br>bases de  | SSH/Telnet<br>shell                                                                                            | Redirecciones                             |
| Caudal utilizado<br>(mes actual) | 0.85 Megabytes   | Ca                         |                       | datos              | -                                                                                                    |                                           |
| Correo Cuentas                   | 1 / unlimited    | 25                         | -46-1                 | RAW                |                                                                                                    |                                           |
| Correo Reenvios                  | 0                | Frontpage                  | Estadistica           | Logs               | Gestor de                                                                                                    | Log de Error                              |
| Autorrespondedores               | 0                | Extensiones                | Web/Ftp               | Acceso<br>enteros  | Log                                                                                                    |                                           |
| Listas de Correo                 | 0 / unlimited    |                            |                       |                    |                                                                                                    |                                           |
| Filtros Correo                   | 1                |                            |                       | $\odot$            | $\odot$                                                                                                    | <b>S</b>                                  |
| Cuentas Ftp                      | 0 / unlimited    | Estadistica<br>subdominios | Canal de<br>Chat      | PhpMyChat          | Bulletin<br>Board                                                                                              | Control Cgi                               |

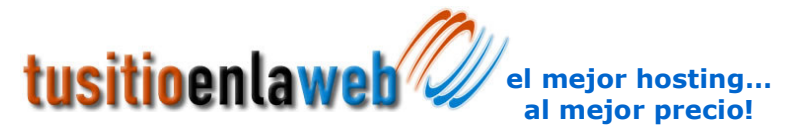

Dicho panel de control se divide en dos categorías:

# Información General de la cuenta contratada

Dentro de la Información General de la cuenta se encuentra la información general del plan de hospedaje que usted tiene contratado con sus características, así mismo del lado derecho se encuentran algunos iconos representativos de las opciones del panel de control, esta imagen puede variar según las características del plan contratado.

| Informacion Gener             | al Servidor:       | _                      | <b>a1</b>              |                  | . Þ.                   | 12         |
|-------------------------------|--------------------|------------------------|------------------------|------------------|------------------------|------------|
| Sistema Operativo             | Linux              | 2                      |                        | S                |                        | <b>1</b>   |
| Estado de los<br>Servicios    | Click para Ver     | Libreria de<br>Scripts | Carro de               | Cron<br>trabajos | Herramientas<br>de Red | MIME tipos |
| Kernel version                | 2.6.9-1.667smp     |                        | Compras<br>Agora       |                  |                        |            |
| Machine Type                  | i686               |                        |                        | -                |                        |            |
| Apache version                | 1.3.34 (Unix)      | APACHE                 | . 🔎                    | 1                | . 🔎                    | l 🔎        |
| PERL version                  | 5.8.7              | Apache                 | Manage                 | Proteccion       | Index                  | IP Deny    |
| Ruta al PERL                  | /usr/bin/perl      | manipuladores          | OpenPGP<br>Keys        | HotLink          | Manager                | Manager    |
| Ruta al sendmail              | /usr/sbin/sendmail |                        |                        |                  |                        |            |
| Modulos de Perl<br>instalados | Click para Ver     | SSL Manager            |                        |                  |                        |            |
| PHP version                   | 4.4.1              |                        | Statistics<br>Software |                  |                        |            |
| MySQL version                 | 4.0.25-standard    |                        | Configuration          |                  |                        |            |
| cPanel Build                  | 10.8.1-RELEASE 30  |                        |                        |                  |                        |            |
| Theme                         | cPanel X v2.5.0    |                        |                        |                  |                        |            |
| Documentacion                 | Click para Ver     |                        |                        |                  |                        |            |

## Información General del Servidor

Dentro de la Información General del servidor se encuentra la información referente al servidor, como son: Sistema Operativo, estado de los servicios, informaciones de algunos servidores Apache, MySQL y módulos instalados, etc. Así mismo del lado derecho se encuentran algunos iconos representativos de las opciones del panel de control, esta imagen puede variar según las características del plan contratado.

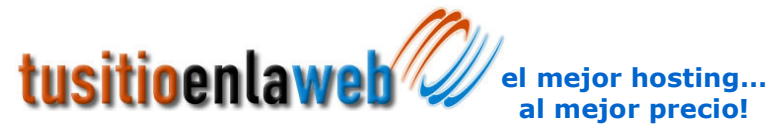

# CORREO

El menú de opciones Correo, es la parte de CPanel que nos permite administrar lo relacionado a las cuentas de correo electrónico de nuestro sitio.

El menú principal cuenta con las siguientes opciones:

- Web Mail
- Email Domain Forwarding
- Crear / Borrar cuentas
- Dirección por defecto
- Auto respuestas
- Filtros de correo
- Reenvios
- Listas de correo
- Spam Assasin
- Trazar una direccion de correo
- Modificar Servidor de Correo (MX Mail Exchange)

Al momento de dar clic sobre la opción de Web Mail usted deberá elegir cual será su interfaz para revisar su correo electrónico cuenta con las siguientes opciones: Horde y SquirrelMail

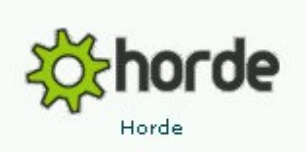

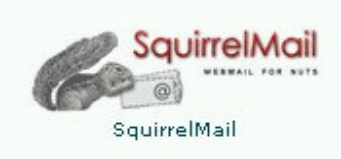

### **Email Domain Forwarding**

Esta opción es utilizada para redirigir todo el correo de cualquier cuenta de su dominio hacia otro dominio. Por ejemplo, si usted configura redirigir todo el correo de bob.com a sam.com, cualquier correo que sea enviado a cualquier dirección de widelan.com.mx será enviado al correspondiente correo de otrodominio.com.mx, (informacion@widelan.com.mx será enviado a informacion@otrodominio.com.mx)

www.tusitioenlaweb.com soporte@tusitioenlaweb.com

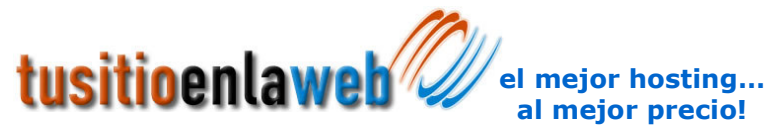

### **Crear / Borrar cuentas**

Esta opción permite crear cuentas de correo electrónico bajo el nombre de su dominio, así mismo modificarlas o eliminarlas en caso de ser necesario. Dentro de esa misma ventana se encuentra un link para visualizar el espacio utilizado por las cuentas de correo

Para agregar una cuenta de clic en el link Crear Cuenta, posteriormente le aparecerá una imagen como la siguiente:

| Company               |     |      |
|-----------------------|-----|------|
| Correo:               |     |      |
| Clave:                |     |      |
| Espacio(opcional): 10 | Meg |      |
|                       |     |      |
| Crear                 |     | Borr |

Donde usted deberá ingresar el nombre de la cuenta de correo electrónico que deseé crear, la clave o contraseña y el espacio de la cuenta, para guardar los cambios de clic en el botón crear, el cual lo llevará a la ventana anterior mostrándole la cuenta que acaba de crear o modificar.

Una vez que usted haya creado una cuenta podrá utilizarla en cualquier cliente de correo, por ejemplo en Outlook quedaría configurada de la siguiente manera:

Nombre a mostrar: Se refiere al nombre de la persona que usará la cuenta de correo Tipo de cuenta: POP3 Servidor de correo entrante (POP3): su-dominio.com Servidor de correo saliente (SMTP): su-dominio.com Nombre de cuenta: <u>cuenta@su-dominio.com</u> Contraseña: La contraseña proporcionada del usuario ingresada en el CPanel

# NOTA IMPORTANTE:

Algunos Proveedores de Servicios de Internet (ISP) no permiten realizar envío de correos mediante SMTP (Simple Mail Transfer Protocol) de dominios externos, en ese caso usted deberá consultar a su proveedor de servicios de Internet para preguntar la información del servidor SMTP. Por lo general los ISP usan la siguiente nomenclatura smtp seguido del nombre de dominio del ISP, por ejemplo smtp.dominio-isp.com

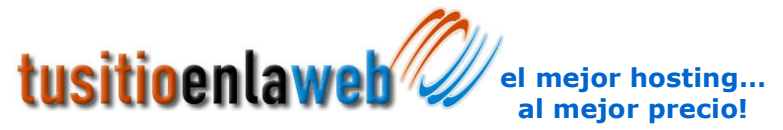

### Dirección por defecto

Esta opción se configura para recuperar correos enviados a cuentas inexistentes, si tiene habilitada esa opción recuerde que todos esos correos le ocupan espacio de su sitio así que le recomendamos estar depurando dicha cuenta.

### Spam Assasin

SpamAssasin es una herramienta de reconocimiento automático de SPAM (llamada comúnmente correos de publicidad no solicitados). El funcionamiento es el siguiente, los correos que llegan al usuario son analizados siguiendo una serie de algoritmos heurísticos sobre las cabeceras de los correos y el cuerpo de los mensajes para identificar el SPAM.

Para activar o desactivar SPAM Assasin de clic en el botón de activar o desactivar según sea el caso.

Además puede activar el SPAM BOX el cual crea una carpeta virtual que le permite enviar todos los correos que fueron marcados por SPAM Assasin y eliminarlos manualmente, dicha carpeta solo es accesible desde Web Mail.

## Reenvíos (de una cuenta a otra cuenta)

En esta opción sirve para tener varias cuentas y que lleguen a un mismo espacio físico del servidor, por ejemplo: juanperez@widelan.com.mx sería la cuenta principal y el podría tener un reenvío de ventas@widelan.com.mx lo cual significa que los correos que lleguen a ventas serán enviados a la cuenta juanperez@widelan.com.mx

La siguiente imagen muestra como crear el reenvío ventas Crear un nuevo Reenvio

| ventas | @ widelan.com.mx | 💽 💌 juar   | nperez@widelar |
|--------|------------------|------------|----------------|
| Crear  | reenvio          |            |                |
|        |                  | 2000 000 0 |                |

Así mismo puede crear un reenvío que le llegue a varias cuentas de usuarios por ejemplo: el reenvío <u>informacion@widelan.com.mx</u> se desea que llegue a las cuentas <u>juanperez@widelan.com.mx</u> <u>carlosgarcia@widelan.com.mx</u> y <u>pedroramirez@widelan.com.mx</u> en este caso se tendría que crear un reenvío por cada una de las cuentas que se quieran agregar, así como se muestra en las siguientes imágenes:

www.tusitioenlaweb.com soporte@tusitioenlaweb.com

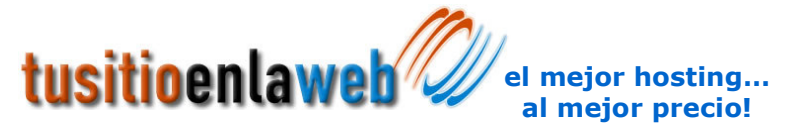

#### Primeramente creamos el reenvío para Juan Pérez Crear un nuevo Reenvio

|              | informacion @ widelan.com.mx<br>Crear reenvio | 🗾 » juanperez@widelar  |
|--------------|-----------------------------------------------|------------------------|
|              |                                               | [ Volver Atrás ]       |
| Después crea | mos el reenvío para Carlos García             |                        |
|              | informacion @ widelan.com.mx<br>Crear reenvio | 💌 » carlosgarcia@widel |
|              |                                               | [ Volver Atrás ]       |
| Y por último | creamos el reenvío para Pedro Ramír           | ez                     |
| C            | crear un nuevo Reenvio                        |                        |
|              | informacion @ widelan.com.mx<br>Crear reenvio | 💌 » pedroramirez@wid   |
|              |                                               | [ Volver Atrás ]       |

### Cambio de clave

En esta opción sirve para cambiar la contraseña del usuario administrador del sitio, es importante que usted cambie la contraseña que le fue proporcionada por una mas compleja para que nadie puede adivinarla.

| Clave Anterior:     |  |
|---------------------|--|
| Nueva Clave:        |  |
| Repita Nueva clave: |  |
|                     |  |
|                     |  |

www.tusitioenlaweb.com soporte@tusitioenlaweb.com

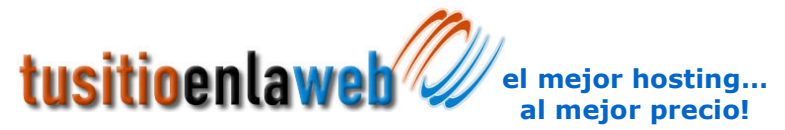

Se le pedirá que escriba su contraseña actual, después que escriba la nueva clave y que confirme la clave para evitar algún error de escritura, posteriormente deberá hacer clic en el botón "Cambie su Clave ahora!" y su clave será modificada.

En caso de que tenga algún problema o se le olvide su contraseña no dude en contactarnos para generarle una nueva clave de acceso.